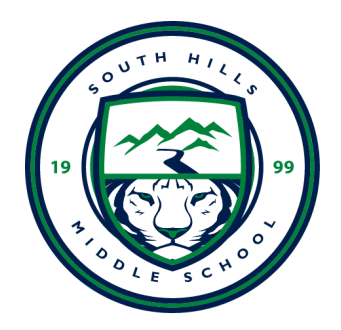

## SHMS Family Access Check In/Out or All Day Absence Request

This feature allows parents/guardians to submit an online absence request to the attendance office when a student has an all day absence or is checking in/out.

Log into Skyward (<u>https://skystu.jordan.k12.ut.us/</u>) using your parent login. If you need your login information, please contact the attendance office (801.412.2405).

## Mobile App Instructions

1. Once logged in to the mobile version of Skyward Family Access, select the **four bars in the upper right-hand corner** to see the Full Menu.

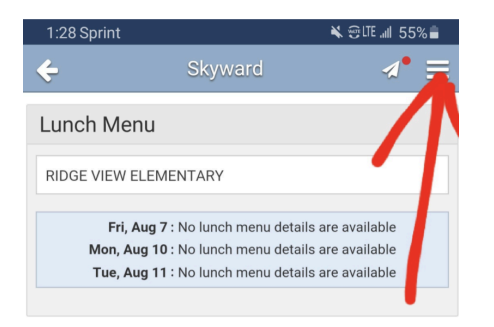

## 2. Click on Attendance.

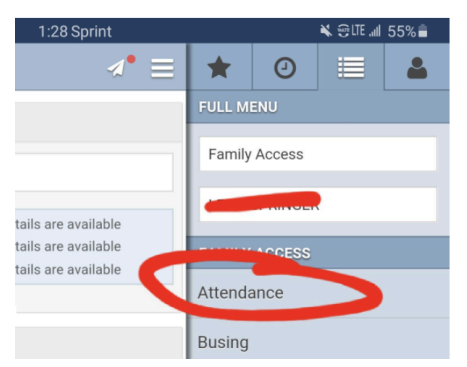

3. Click on Add Absence Request.

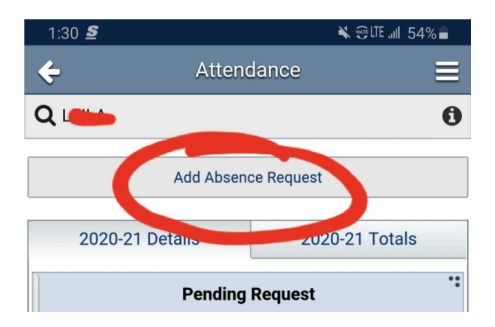

4. To excuse an <u>all day absence</u>, input the Start Date and End Date. To enter a <u>check</u> in or out, slide the green switch off of All Day. Input the Start Time and End Time (the time period the student was/will be out of school). Select the Reason for the absence from the drop-down. Add a Comment (optional).

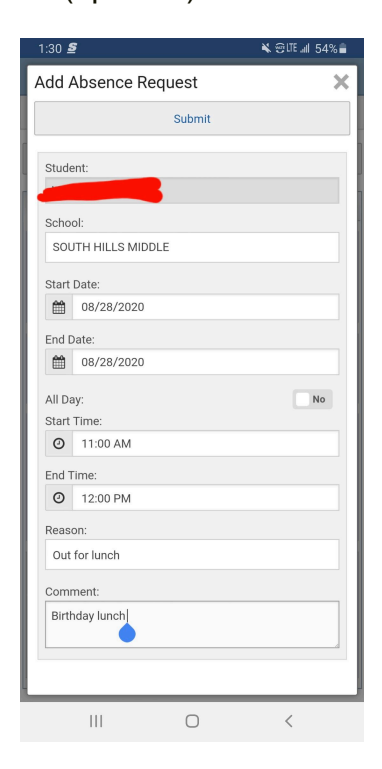

1. Once logged in to Family Access, select the student from the drop-down in the upper left-hand corner. Select **Attendance**, then **Absence Request**.

| SKYWARD' TA                                           | NIV ACCESS                                          |             | JANE | SWIFT My Account | t Contact Us E | mail History Exit |
|-------------------------------------------------------|-----------------------------------------------------|-------------|------|------------------|----------------|-------------------|
| Home                                                  | Attendance                                          |             |      |                  | $\subset$      | Absence Requests  |
| Registration for School                               | Today's Attendance: Fri<br>No Absences or Tardies w | Aug 7, 2020 |      |                  |                |                   |
| Calendar                                              | TAYLOR (SOUTH HILLS I                               | MIDDLE)     |      |                  |                |                   |
| Gradebook                                             | Date                                                | Attendance  | Peri | od               | Class          |                   |
| Achievement<br>Backpack<br>Attendance<br>Student Infe | No Absences or Tardies we                           | ere found.  |      |                  |                |                   |
| Busing                                                |                                                     |             |      |                  |                |                   |
| Food Service                                          |                                                     |             |      |                  |                |                   |
| Schedule                                              |                                                     |             |      |                  |                |                   |

## 2. Click on Add Request.

|      |        | Status                                          | Start Date/Time         | End Date/Time            | Reason                       |  |  |  |  |  |  |  |
|------|--------|-------------------------------------------------|-------------------------|--------------------------|------------------------------|--|--|--|--|--|--|--|
| Edit | Delete | Pending                                         | Mon Aug 31, 2020        | Mon Aug 31, 2020         | Funeral                      |  |  |  |  |  |  |  |
| Edit | Delete | Pending                                         | Fri Aug 28, 2020 8:00am | Fri Aug 28, 2020 11:00am | Check-in/out for appointment |  |  |  |  |  |  |  |
|      |        | Comment: dr appt                                |                         |                          |                              |  |  |  |  |  |  |  |
| Edit | Delete | Pending                                         | Tue Aug 25, 2020 2:00pm | Tue Aug 25, 2020 6:00pm  | Out for lunch                |  |  |  |  |  |  |  |
|      |        | Comment: Neighbor Betty Abcdeg checking her out |                         |                          |                              |  |  |  |  |  |  |  |
|      |        |                                                 |                         |                          |                              |  |  |  |  |  |  |  |

3. To excuse an <u>all day absence</u>, input the **Start Date** and **End Date**. To enter a <u>check in or out</u>, make sure the All Day box is unchecked. Input the **Start Time** and **End Time** (time period the student was/will be out of school). Select the **Reason** for the absence from the drop-down. Add a **Comment** (optional)..

| Achievement<br>Backpack   |                           | No Abse  | nces or Ta | rdies were found.<br>Add Request      |                                    | -     |         |             |       |            |     |      | ×  |         |    |        |       |   |
|---------------------------|---------------------------|----------|------------|---------------------------------------|------------------------------------|-------|---------|-------------|-------|------------|-----|------|----|---------|----|--------|-------|---|
| Attendance                | Absenc                    | e Reques | ts         | Student:                              | TAYLOR SWI                         | FT    | Schoo   | I: SOUTH HI | LLS M | IIDDL      | .E  |      |    |         |    |        |       | × |
| Student Info              | TAY                       | LOR (SOL | JTH HILLS  | * Start Date:                         | 08/10/2020                         |       | All Day | Start Time: | 6:00  | AM         |     | Q.15 | н  |         | A  | dd Ree | quest |   |
| Busing                    |                           |          | Status     | * End Date:                           | * End Date: 08/10/2020 * End Time: |       |         |             |       | 10 : 00 AM |     |      |    |         |    |        |       |   |
| Food Service              | Edit                      | Delete   | Pending    | *Reason: Check-in/out for appointment |                                    |       |         |             | Hour  |            |     |      |    | Minutes |    |        |       |   |
|                           | Edit                      | Delete   | Pending    | Comments:                             | Dr. Appoin                         | tment |         |             | 1     | 2          | 3   | 4    | 00 | 05      | 10 | 15     |       |   |
| Schedule                  |                           |          | Commer     |                                       |                                    |       |         |             | 5     | 6          | 7   | 8    | 20 | 25      | 30 | 35     |       |   |
| Test Scores               | Edit                      | Delete   | Pending    |                                       |                                    |       |         |             | 9     | 10         | 11  | 12   | 40 | 45      | 50 | 55     |       |   |
| Fee<br>Management         | Luit                      | 2 51010  | Commer     | (*) Indicates a required field.       |                                    |       | AM PM   |             |       |            | Set |      |    |         |    |        |       |   |
| Educational<br>Milestones | Educational<br>Milestones |          |            | Back                                  |                                    |       |         |             |       | s          | ave |      |    |         | -  | _      |       |   |

Parent/guardian will see **Pending Absence Requests** and will receive an automated email notifying them of the request.

| Absence Requests |             |             |                          |                          |               |  |  |  |  |
|------------------|-------------|-------------|--------------------------|--------------------------|---------------|--|--|--|--|
|                  | TAYLOR (SOL | JTH HILLS N | /IDDLE)                  |                          | Add Request   |  |  |  |  |
|                  |             | Status      | Start Date/Time          | End Date/Time            | Reason        |  |  |  |  |
|                  | Edit Delete | Pending     | Fri Aug 28, 2020 10:00am | Fri Aug 28, 2020 12:00pm | Out for lunch |  |  |  |  |
|                  |             |             |                          |                          |               |  |  |  |  |